## Timekeeping Guidance Following Winter Weather Event

Entering Weather Closure Time in TCP (Employees)

- 1. In the "Requests" menu in TCP, select "Add."
- 2. Select "58-Emergency Leaves" as the request template.
- 3. In the "Leave Code" drop-down menu, salaried employees should select "Closure/Emerg Weather Salary"; hourly employees should select "Closure/Emerg Weather Hourly."
- 4. Enter the appropriate number of hours and click "Save." Please ensure the request is for hours not worked. For example, if you work 8 a.m.-12 p.m. and have lunch 12-1 p.m., enter your request for 1-5 p.m. to avoid conflicting time segments.

| 45-0PE - A&P                 | Employee       | ,                             |
|------------------------------|----------------|-------------------------------|
| 58-Emergency Leaves - Salary | Date requested | <b>#</b>                      |
| 60-Other                     | Start time     | 08:00 AM                      |
|                              | Hours          | 8:00                          |
| 65-Jury Duty                 | Days           | 1 ~                           |
|                              | Leave Group    | << NONE >>                    |
|                              | Description    | << NONE >>                    |
|                              |                | Closure/Agency Holiday-Salary |
|                              |                | Closure/Emerg Weather-Salary  |
|                              | (              | Closure/Facility Emerg-Salary |
|                              | (              | Emergency/OTHER-Salary        |
| Accruals                     |                | Cancel Save                   |